附件 26. 申报系统操作指引(认定)

# 申报系统操作指引

# (认定)

#### 1.1.高技能人才培训基地

## 1.1.1. 单位登录广东政务服务网

|                     | 「东省人民政府」」 <sub>广东省</sub> 四          | ₩~               | ● 长者助手   国家政务服务平台   元                     | 烧碳阀法 「繁體   月站支持P46   登录                           |                                          |
|---------------------|-------------------------------------|------------------|-------------------------------------------|---------------------------------------------------|------------------------------------------|
| 首页                  | 特色创新 个人服务 法                         | 人服务 好差评 效能监督     | 政务公开 政民互动                                 |                                                   |                                          |
|                     |                                     |                  |                                           |                                                   | (单位登录                                    |
| 影 鬥                 | <del>■略道國和軍軍通</del><br>东政务服务网       |                  | 2 <u>2</u> , 2,5,5                        | 查看个人信息和个性化推荐服务                                    | 3                                        |
| <u> </u>            | 们本到广车省                              |                  | 个人常用 ;                                    | 去人常用                                              | sa dir.                                  |
| ALC:                |                                     |                  | <ul> <li>小汽车摇号/勇</li> <li>社保查询</li> </ul> | <ul> <li>・ 基层就业补贴</li> <li>・ の理往来港演通行证</li> </ul> | 预约                                       |
| 清输入                 | 您要办理的事项                             | ♀ 搜索             | • 生育津贴支付                                  | • 毕业生基层岗位补贴                                       | () () () () () () () () () () () () () ( |
| 加援来                 | : 扶残助困 基层就业补贴 食品经                   | 营许可 特种设备 营业执照    | <ul> <li>就业登记</li> </ul>                  | • 医师执业证书 (注                                       | + Q<br>查询                                |
| the last be as much |                                     | Clogent Alia     | All fromst                                |                                                   |                                          |
| 🙄 7548<br>20234     | 时间,只有奋斗的人生才称得上幸福的人生!<br>#10月28日 星明六 | 广东省投资地图          | 政府開站工作年度 粤公平                              | 市场主体诉求响应 督内通办 ~                                   | <b>◎</b><br>熟鉄电话                         |
| 杜云。                 |                                     |                  |                                           |                                                   | ×                                        |
| 行巴                  | UJAT →                              |                  | 20                                        |                                                   | ₩<br>投资广东<br>共发展高未来 ↓                    |
| 。<br>投資/<br># 学     |                                     |                  | A A A A A A A A A A A A A A A A A A A     |                                                   | CARGE AND A LOL                          |
| <del>X</del> /A     | elici                               |                  |                                           |                                                   | 广东省投资地图                                  |
| や 投资                | 广东 社                                | 保服务"跨省通"专区 初     | 见频办服务专区                                   | 泛珠跨域通办                                            | 》<br>直看更多 >                              |
| 🙆 广东省人民政府           |                                     |                  |                                           |                                                   |                                          |
| www.ga.gov.cn       |                                     |                  | ∠ 逆                                       | 择法人登录                                             |                                          |
|                     |                                     |                  |                                           |                                                   |                                          |
|                     |                                     | 个人登录             | 法人登录                                      |                                                   |                                          |
|                     |                                     | 法人包括企业、个体工商户、政   | 府机关、社会团体等                                 |                                                   |                                          |
|                     |                                     | 具成海道             |                                           |                                                   |                                          |
|                     |                                     |                  |                                           |                                                   |                                          |
|                     |                                     |                  |                                           |                                                   |                                          |
|                     |                                     | <b>日本語</b>       |                                           | 可以选择登录方式                                          |                                          |
|                     |                                     | 请您便用【微信】扫        | 码登录 ①                                     |                                                   |                                          |
|                     |                                     | 其他登录方式           | t                                         |                                                   |                                          |
|                     |                                     | 账号密码 网银证书        | CA证书                                      |                                                   |                                          |
|                     |                                     |                  |                                           |                                                   |                                          |
|                     |                                     |                  |                                           |                                                   |                                          |
| 19196               | 습迎                                  | 联系我们             | 目日<br>广东省人民政府门户网站                         |                                                   |                                          |
| 网站                  | 介绍 隐私政策                             | 摹 扫─扫进入12345攀上服务 |                                           | 💦 政府网站 🚺                                          |                                          |

#### 1.1.2. 选择办理事项

可通过搜索栏搜索要办理的事项。

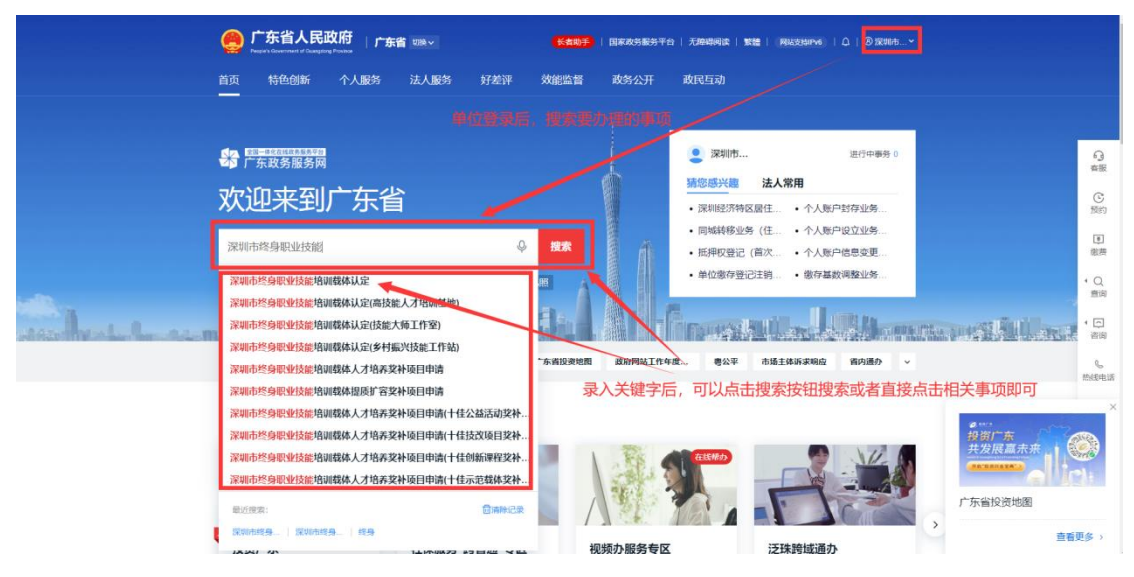

搜索出的事项点击"在线办理"

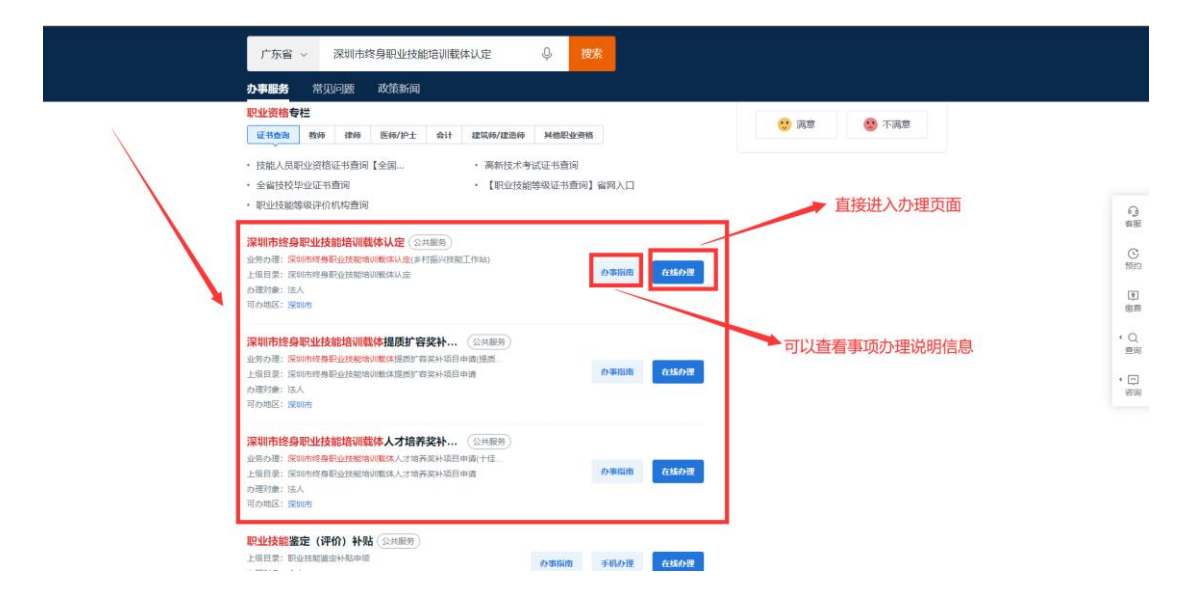

## 选择"深圳市"

| 请选择办 | 事情景 |     |     |       |     | × |
|------|-----|-----|-----|-------|-----|---|
| 广东省  |     |     | 点击  | 选择深圳市 | 5   | - |
| 省本级  | 广州市 | 深圳市 | 珠海市 | 汕头市   | 佛山市 |   |
| 韶关市  | 河源市 | 梅州市 | 惠州市 | 汕尾市   | 东莞市 |   |
| 中山市  | 江门市 | 阳江市 | 湛江市 | 茂名市   | 肇庆市 |   |
| 清远市  | 潮州市 | 揭阳市 | 云浮市 |       |     |   |
| 横琴粵澳 |     |     |     |       |     |   |
|      |     |     |     |       |     |   |

#### 选择申报办理区

L

| 请选择办  | 请选择办事情景 |     |         |      |                   |  |  |  |
|-------|---------|-----|---------|------|-------------------|--|--|--|
| 广东省 > | 深圳市     | 选择  | 全相应申报区, | 此处以升 | <del>(</del> 明区为例 |  |  |  |
| 市本级   | 福田区     | 罗湖区 | 盐田区     | 南山区  | 宝安区               |  |  |  |
| 龙岗区   | 龙华区     | 坪山区 | 光明区     | 大鹏新区 | 前海蛇口              |  |  |  |
| 深汕特别  |         |     |         |      |                   |  |  |  |

选择要办理的情形,点击"在线办理"。

|   |                     |                 |                        |                    |          |      | $\times$ |
|---|---------------------|-----------------|------------------------|--------------------|----------|------|----------|
|   | 请选择办事               | 国区划             |                        |                    |          |      |          |
|   |                     |                 |                        |                    |          |      | -        |
|   | 「东省 > 🏾             | 深圳市 > <b>光明</b> | X                      |                    |          |      |          |
|   |                     |                 |                        |                    |          |      |          |
| ſ | 区县本级                | 光明街道            | 公明街道                   | 新湖街道               | 凤凰街道     | 玉塘街道 |          |
|   |                     |                 |                        |                    |          |      |          |
|   | 马田街道                |                 |                        |                    |          |      |          |
| • |                     |                 |                        |                    |          |      | -        |
| ł | <sup>办理业务:</sup> 深圳 | 市终身职业技          | 能培训载体认知                | <b>自</b> (1)请选择下方具 | 体需要办理的业务 |      |          |
|   | 深圳市终身职业             | 2技能培训载体认定(高     | <b>済また</b> 人才培训基地)     | 此处选择办理             | 門形       |      |          |
| Ľ |                     |                 |                        |                    |          |      |          |
|   | 深圳市终身职业             | 业技能培训载体认定(执     | <mark>支能</mark> 大师工作室) |                    |          |      |          |
|   |                     |                 |                        |                    |          |      |          |
|   |                     |                 |                        |                    | 取消       | 在线办理 |          |
|   |                     |                 |                        |                    |          |      |          |
|   |                     |                 |                        |                    |          |      |          |

# 1.1.3. 进入办理页面办理业务

固定电话

证件地址

请输入固定电话

广东省深圳市\*\*\*\*

✓ 我已经阅读并同意遵守《服务协议》

✓ 我已阅读并同意《申办知情同意书》

暂存

选择办理区域---勾选办理情形---勾选服务协议---点击下一步

|                                                                     | 政务服务网 申办流程                                                                   |                                     |                                       | 无隐碍刻览   深圳市泰达谙信息科技有   ⑧ ****gs                                                |
|---------------------------------------------------------------------|------------------------------------------------------------------------------|-------------------------------------|---------------------------------------|-------------------------------------------------------------------------------|
| 1 条件                                                                | 自检 2                                                                         | 表单提交                                | ③ 附件上传                                | 4 完成申请                                                                        |
| 深圳                                                                  | 市终身职业排                                                                       | 支能培训载(                              | 体认定                                   |                                                                               |
| 选择办班                                                                | 理区域                                                                          |                                     |                                       |                                                                               |
| 深圳市                                                                 | ~ 深圳市                                                                        | → 选择                                | 办理区域                                  |                                                                               |
| 选择办理                                                                | 浬情形                                                                          |                                     |                                       |                                                                               |
| の理情形                                                                | ○ 乡村振兴技能工作站                                                                  | ○ 高技能人才培训基地                         | ○ 技能大师工作室                             | ➡ 选择办理情形                                                                      |
|                                                                     |                                                                              |                                     |                                       |                                                                               |
|                                                                     |                                                                              |                                     |                                       |                                                                               |
| 事项基本                                                                | 本信息                                                                          |                                     |                                       |                                                                               |
| 事项基本                                                                | 本信息<br>深圳市终身职业技<br>深圳市 4 古 20 第111                                           | 能培训载体认定                             | 事项编码                                  | 69558324832442011129003440300<br>今川小王 / 東川大王 / 14-64801王 /                    |
| 事项基本                                                                | 本信息<br>深圳市终身职业技<br>深圳市人力资源和                                                  | 能培训载体认定<br>社会保障局                    | 事项编码<br>面向对象                          | 69558324832442011129003440300<br>企业法人事业法人社会组织法人                               |
| 事项基<br><sup>事项名称<br/>审批单位<br/>办理条(</sup>                            | 本信息<br>深圳市线易职业技<br>深圳市人力资源和<br>牛自检                                           | 能培训载体认定<br>社会保障局                    | 事项编码<br>面向对象                          | 69558324832442011129003440300<br>企业法人事业法人社会组织法人                               |
| 事项基本<br>事项名称<br>审批单位<br><b>办理条(</b><br>符合以下全                        | 本信息<br>深圳市校身职业划<br>深圳市人力汹源和<br>牛自检<br>部条件的可以提出申请                             | 能培训载体认定<br>社会保障局                    | 事项编码<br>面向对象                          | 69558324832442011129003440300<br>企业法人事业法人社会组织法人                               |
| 事项基2<br>事项名称<br>审批单位<br>办理条(<br>符合以下全<br>申请认定终身                     | 本信息<br>深圳市战易职业技<br>深圳市人力资源和<br>牛自检<br>部条件的可以提出申请<br>职业技能培训感体的,应当是在我市的        | 能培训教体认定<br>社会保障局<br>物法设立的企业、行业协会、职业 | 事项编码<br>面向对象<br>业培训机构、高等学校、职业院校(含     | 69558324832442011129003440300<br>企业法人事业法人社会组织法人<br>技工院校,下同)以及承担职业培训职能的其他事业单位。 |
| 事项基2<br>事项名称<br>审批单位<br>办理条(<br>符合以下全<br>申请认定终务                     | 本信息<br>深圳市线身职业技<br>深圳市人力资源和<br><b>件自检</b><br>部条件的可以提出申请<br>职业技能培训载体的,应当是在我市价 | 能培训感体认定<br>社会保障局<br>救法设立的企业、行业协会、职业 | 事项编码<br>面向对象<br>业验则机构、高等学校、职业院校(含     | 69558324832442011129003440300<br>企业法人事业法人社会组织法人<br>技工院校,下同)以及承担职业培训职能的其他事业单位。 |
| 事项基2<br><sup>事项名称</sup><br>市批单位<br>か理条(<br>符合以下全<br>申请认定终身<br>经办人基: | 本信息<br>深圳市人力资源和<br>次圳市人力资源和<br>中自检<br>部条件的可以提出申请<br>副职业技能培训就体的,应当是在我市的       | 脱消训教体认定<br>社会保障局<br>被法役立的企业、行业协会、职业 | 事项编码<br>面向对象<br>业编训机构、高等学校、职业例校(含     | 69558324832442011129003440300<br>企业法人事业法人社会组织法人<br>技工统校,下同)以及承担职业培训职能的其他事业单位。 |
| 事项基2<br>事项名称<br>审批单位<br>か理条(<br>符合以下全<br>申请人姓名*                     | 本信息<br>深圳市人力遊源和<br>法<br>生自检<br>部条件的可以提出申请<br>郵业技能培训载体的,应当是在我市休<br>本信息        | 能培训繁体认定<br>社会保障局<br>被法设立的企业、行业协会、职业 | 事项编码<br>面向对象<br>业绩训机构、高等学校、职业统校(含     | 69558324832442011129003440300<br>企业法人事业法人社会组织法人<br>技工院校,下同)以及承担职业培训职能的其他事业单位。 |
| <b>事项基2</b><br>事並名称<br>事前此単位<br>か理条(<br>符合以下全<br>申请人姓名*<br>申请人姓名*   | 本信息<br>深圳市於勇职业技<br>深圳市人力強漂和<br>牛自枪<br>部条件的可以提出申请<br>职业技能培训就体的,应当是在我市休<br>本信息 | 能培训版体认定<br>社会保障局<br>被法设立的企业、行业协会、职业 | 事項编码<br>面向对象 出始明机构、高等学校、职业院校(含<br>212 | 69558324832442011129003440300<br>企业法人事业法人社会组织法人<br>技工院校,下同)以及承担职业培训职能的其他事业单位。 |

▶ 阅读, 无问题后勾选

▶ 点击下一步

| ✓ 条件自检         |       | 表单提交       | 3 附件上传           |                                       | 4 完成申请           |        |
|----------------|-------|------------|------------------|---------------------------------------|------------------|--------|
| 深圳市            | 终身职业  | 支能培训载(     | 本认定              |                                       | 填写完表单后,可打I<br>报表 | î)带有填写 |
| 真写表单           |       | 填写         | <b>法</b> 单       |                                       | ę                | 9 ¥JED |
|                | 深     | 圳市终身职业技能均  | 剖动载体认完 高排        | 步能人才培训基地                              |                  |        |
| 基本信息           | 14    |            | LI 7114014 71401 | ~ 107 ~ 7 7 10 7 10 2 7 0             |                  |        |
| 单位名称*          |       |            | 申请单位类型*          |                                       |                  |        |
| 登记注册地<br>地址*   |       |            | 统一社会信<br>用代码*    |                                       |                  |        |
| 所属行业*          |       |            | 单位注册地<br>(区)*    | · · · · · · · · · · · · · · · · · · · |                  |        |
| 项目实施地<br>(区)*  |       |            | → 法定代表人<br>姓名*   |                                       |                  |        |
| 法定代表人<br>联系电话* |       |            | 联系电子邮<br>箱*      | ß                                     |                  |        |
| 由將其批举          |       |            | 其他培训模            |                                       |                  |        |
|                |       |            | +                |                                       |                  |        |
|                |       | 专职教师情况 (本单 | 位参保、目前正常状态、满三    | ↑月以上)                                 |                  |        |
| 序号             | 证件关型  | 证件号码       | 姓名               | 学历                                    | 所学专业             | 国家     |
| 1              | ×     |            |                  | · · · ·                               | · · ·            |        |
|                |       |            | +                |                                       |                  |        |
| 序号             | 证件类型  | 证件号码       | 姓名               | 学历                                    | 所学专业             | 国家     |
| 1 请            | 54年 ~ |            |                  | 请选择 ~                                 | 请选择              | 请      |
|                |       |            | +                |                                       |                  |        |

填写表单数据,右上角打印按钮可打印申报表,点击"下一步"。

|                                            | אין דיל אנו דיל איירר              |                                              |                                        |                            |                   |                                                 |
|--------------------------------------------|------------------------------------|----------------------------------------------|----------------------------------------|----------------------------|-------------------|-------------------------------------------------|
|                                            |                                    |                                              | 交 ————                                 | 3 附件上传                     |                   | 一 4 完成申请                                        |
| 深                                          | 圳市终身                               | 职业技能均                                        | <b>涪训载体</b> 认                          | 定                          |                   |                                                 |
| 上传                                         | 电子材料                               |                                              |                                        |                            |                   | 授权用证获取更多可用电子证照 区境权用证                            |
| <ol> <li>(1) 带有</li> <li>(1) 附件</li> </ol> | ₽*号的材料为必备材料, 1<br>上传单个文件大小要求小      | 其中必备的电子化材料申报时必<br>于40M,仅支持gif,jpg,jpeg,bmp,p | 须上传<br>ong,doc,docx,txt,ppt,pptx,xlsx, | xls,pdf,chm,xml,rar,zi     | p,7z,ceb,csv等格式类型 | 可查看支持的材料要求                                      |
| ①温馨                                        | 提示:2023年4月25日起,                    | 广东省电子证照系统进行优化升                               | ŀ级, 可能影响部分用户电子证                        | [照的使用,不便之处]                | ,敬请谅解!            |                                                 |
| 序号                                         | 材料名称                               |                                              | 材料形式                                   | 材料要求                       | 附件                | 操作                                              |
| 1                                          | 《高技能人才培训基地讨                        | 从定申报表 * 带 ** 为                               | 必传材料 电子化                               | 查看要求                       | 智未上传              | <u> 二 1</u> 1 1 1 1 1 1 1 1 1 1 1 1 1 1 1 1 1 1 |
| 2                                          | 基地社会效益报告                           |                                              | 电子化                                    | 查看要求                       | 暂未上传              | 土 上传附件 🗅 网盘选择                                   |
| 3                                          | 基地校企合作报告                           |                                              | 电子化                                    | 查看要求                       | 智未上传              | 土 上传附件 🗅 网盘选择                                   |
| 4                                          | 基地培训成果报告                           |                                              | 电子化                                    | 查看要求                       | 暂未上传              | 土 上传附件 🗅 网盘选择                                   |
| 5                                          | 基地师资队伍报告                           |                                              | 电子化                                    | 查看要求                       | 暂未上传              | 土 上传附件 口 网盘选择                                   |
| 6                                          | 基地设施设备报告                           |                                              | 电子化                                    | 查看要求                       | 暂未上传              | 土 上传附件 口 网盘选择                                   |
| 7                                          | 基地组织管理报告                           |                                              | 电子化                                    | 查看要求                       | 暂未上传              | 土 上传附件 口 网盘选择                                   |
| 8                                          | 申报单位的合法有效证(<br>书、事业单位法人证书、<br>一) * | 牛(营业执照、社会团体法人登)<br>,职业培训机构开办资质文件其(           | 己证<br>中之 电子化                           |                            | 暂未上传              | 土 上传附件 🗅 网盘选择                                   |
| 9                                          | 基地认定申请报告 <sup>*</sup>              |                                              | 电子化                                    |                            | 暂未上传              | 土 上传附件 口 网盘选择                                   |
|                                            | 上一步                                | 暂存                                           | 提交上                                    | _传材料完成后,点                  | 击提交               |                                                 |
| 主办: 深<br>版权所有                              | 划市人民政府办公厅<br>: 广东省人民政府门户网          | 承办: 深圳市政务服务和数据管<br>(1) 81CP各 19145972号-6     | 3理局 技术支持: 深圳市政<br>・ ペンマの安告 4403040;    | 7务服务和数据管理局<br>2001126 网站标识 | 码 4403000085      | 联系我们<br>0755-88127853<br><b>戊</b> 错             |
| 丰슻                                         | 古                                  |                                              |                                        |                            |                   |                                                 |
| JJL                                        |                                    |                                              |                                        |                            |                   |                                                 |
|                                            |                                    | 广东政务服务网 <sup>申办流程</sup>                      |                                        | ~                          | 无障碍测范   深圳市截約3    | ■翻译這股份   ⑧ ****gs ~                             |
|                                            |                                    |                                              | (•                                     |                            |                   |                                                 |
|                                            |                                    |                                              |                                        | 3提交<br>新号: \$13M008223110  | 990002            | 申办提交成功,申办完成                                     |
|                                            |                                    |                                              | 请留意短信通知或进入表                            | 我的事项查看办件进度。                |                   |                                                 |
|                                            |                                    |                                              |                                        |                            |                   |                                                 |

上传材料,带'\*'的为必传材料,点击"提交"。

注: 技能大师工作室、乡村振兴技能工作站参照以上指引操作。